<u>ต้วอย่าง 6</u>: รับชำระหนี้ (แบบมีส่วนลดเงินสด/ส่วนลดตามเงื่อนไข)

ดูวิธีการบันทึกสมุครายวัน-อัตโนมัติ โดยละเอียดที่**บทที่** 7

- 1. เลือกรายการ <u>รับชำระหนี้-รับเช็ค</u>
- **2.** ใส่จำนวนเงิน<u>273,920</u> (โดยเลือกฟังก์ ชั่นเป็นแบ<u>ษวมVat แล้ว</u>)
- **3.** คลิกปุ*้* ม+ หรือ กดแป้นคีย์ บอร์ด<u>F3</u>
- 5. เสร็จแล้ว คลิกปุ่ ม<u>0</u>ห

## 6.ตรวจสอบเอกสาร

- ถ้าเป็นใบเสร็จ(ไม่ไช่ใบกำกับภาษี)
  ให้เลือกข้อ 3 (ภาษีขายบันทึกไปแล้ว)
- **7.** เสร็จ คลิกปุ ม<u>OK</u>

## 8. โปรแกรมลงบัญชีให้อัตโนมัติ

(ตามที่ก่ำหนดในต้นแบบการลงบัญชี)

| Dr. ธนาคาร        | 268,800 |
|-------------------|---------|
| ส่วนลดจ่าย        | 5,120   |
| Cr. ลูกหนี้การค้า | 273,920 |

- เมื่อทำการ Save จะมีหน้าต่างขึ้นมา ให้ใส่รายละเอียดของเช็ค

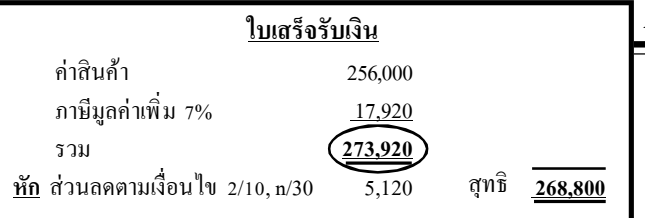

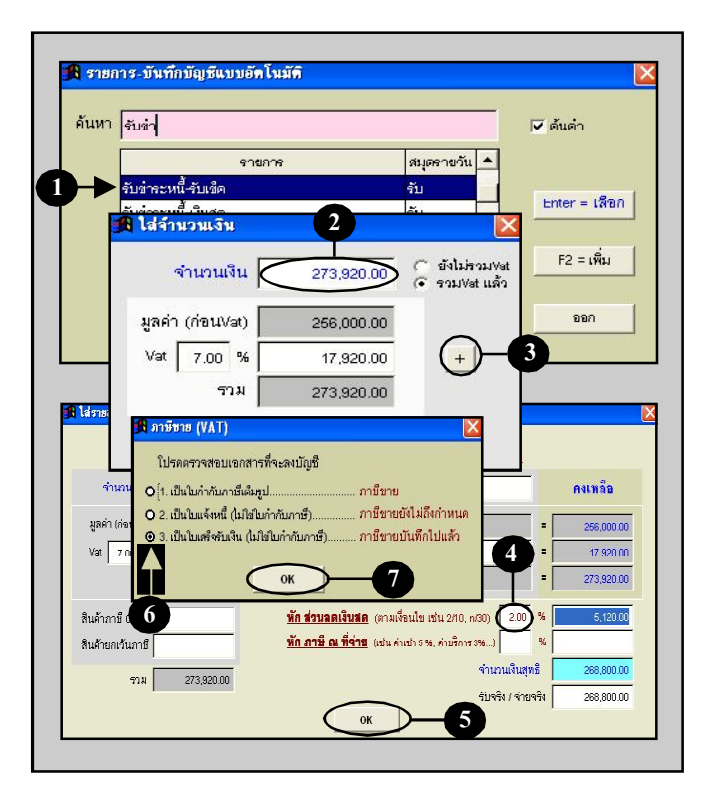

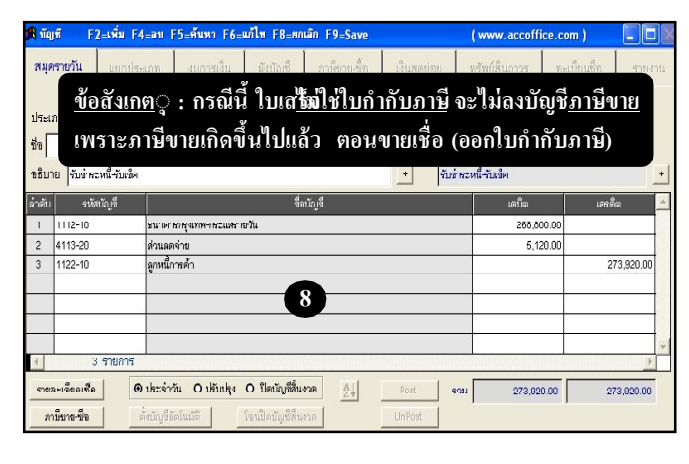

Acc-GL